## Catalyst 1200および1300スイッチでの Bluetoothの設定

### 目的

この記事の目的は、Catalyst 1200および1300スイッチでBluetoothを設定することです。

## 適用可能なデバイス | [Software Version]

- Catalyst 1200 | 4.0.0.91(データシート)
- Catalyst 1300 | 4.0.0.91(データシート)

#### 概要

中小規模のビジネス向けの、手頃な価格で導入が簡単なスイッチをお探しですか。 Cisco Catalyst 1200および1300スイッチは、高度なスイッチング機能と高度なセキュ リティを備え、Cisco Business DashboardまたはCisco Business Mobile Appを使用し て簡単に管理できるスイッチです。

Catalyst 1200および1300スイッチの詳細については、次のページを参照してください。

<u>Cisco Catalyst 1200または1300シリーズスイッチにアップグレードする理由の機能</u>
 <u>比較</u>

• <u>Cisco Catalyst 1200および1300シリーズスイッチAt-a-Glance</u>

CatalystスイッチでのBluetoothのサポートにより、Bluetooth経由のIP接続でスイッチ を管理できます。Catalystスイッチは、スイッチのUSBポートに接続できるアドオン USB Bluetoothドングルを介してBluetoothをサポートします。これにより、ユーザは Bluetooth接続を介してパーソナルエリアネットワーク(PAN)を作成できます。PANは 、http、https、telnet、またはSSHを使用してスイッチを管理するために使用できます。

サポートされるドングルのリスト:

- BTD-400 Bluetooth 4.0アダプタ(Kinivo提供)
- AsusによるBluetooth 4.0 USBアダプタ
- Bluetooth 4.0 USBアダプタby Insignia

- Philips 4.0 Bluetoothアダプタ
- Lenovo LX1815 Bluetooth 5.0 USBアダプタ
- Lenovo LX1812 Bluetooth 4.0 USBアダプタ

## Bluetoothの設定

手順 1

Catalystスイッチにログインします。この例では、Catalyst 1200スイッチが使用されています。

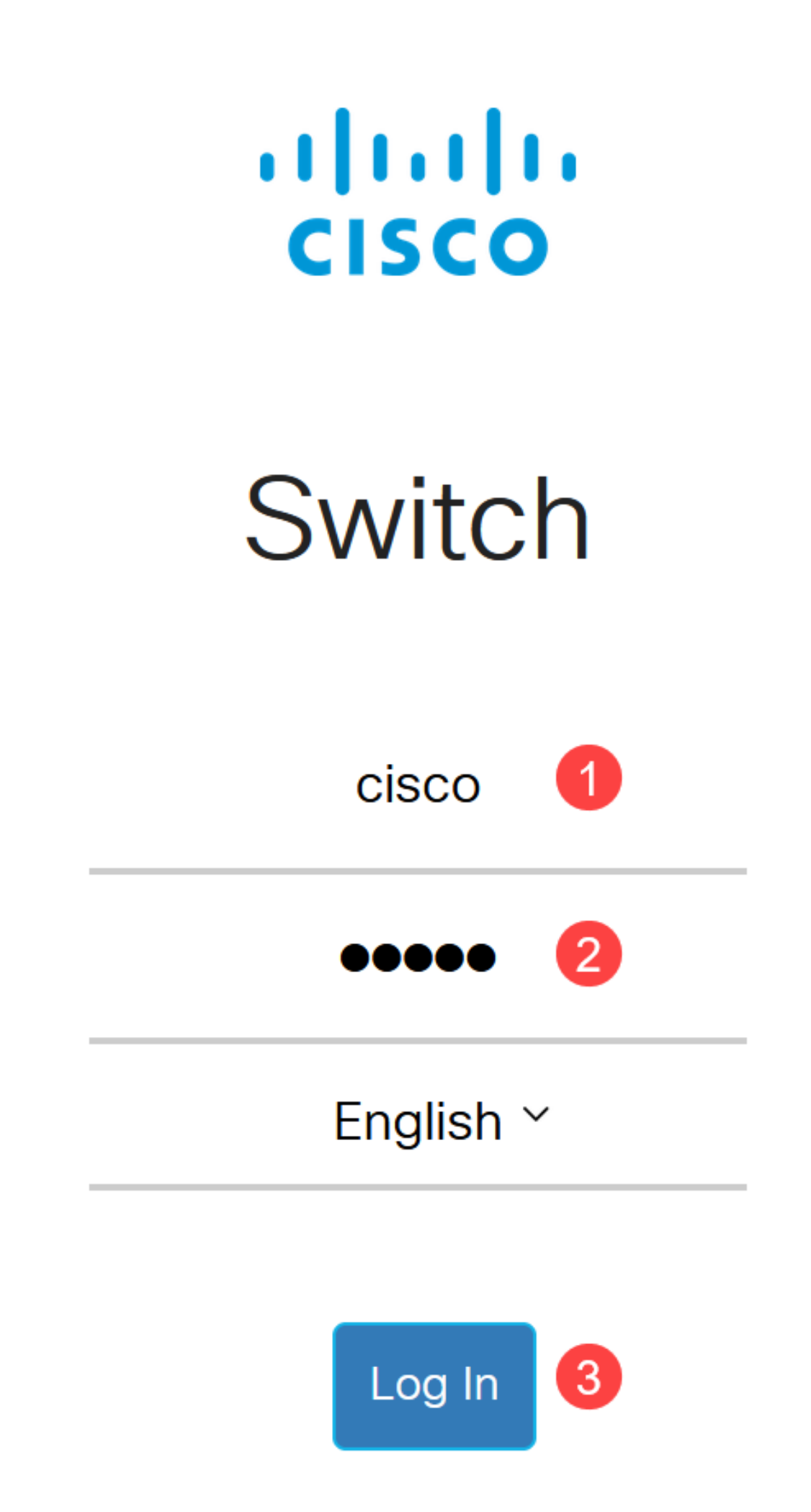

Administration > Bluetooth Settingsの順に選択します。

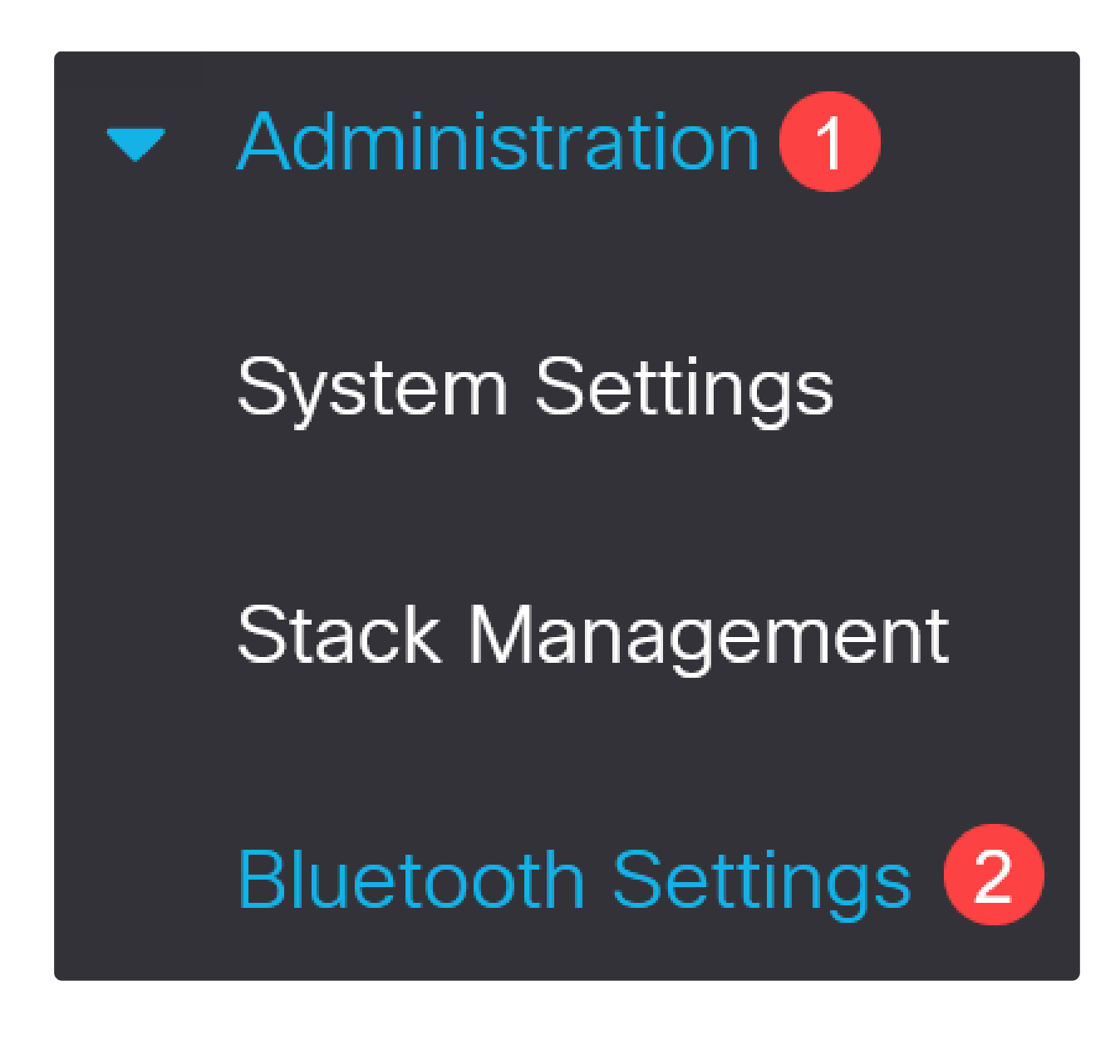

手順 3

Enableにチェックマークを付けて、スイッチでBluetoothサービスを有効にします。

# **Bluetooth Settings**

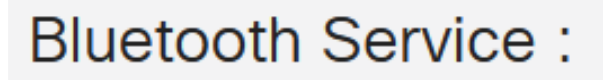

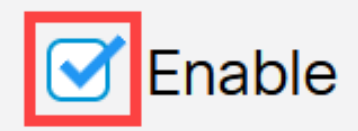

Note:

Bluetoothはデフォルトで有効になっています。

#### 手順 4

次のオプションから暗証番号を選択します。

- Encrypted:暗号化されたPINを入力します
- プレーンテキスト:プレーンテキストPIN(4桁)を入力します。

| © PIN: | O Encrypted qeNx7Oru89qbKKPobdOCto |  |          |
|--------|------------------------------------|--|----------|
|        | Plaintext                          |  | 4 Digits |

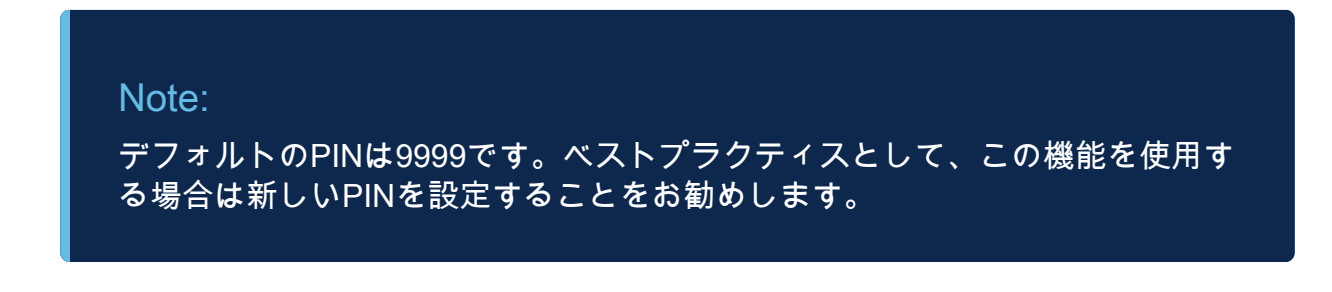

#### 次のフィールドを設定します。

- Bluetoothデバイス名
- BTインターフェイスの説明

| Bluetooth Device Name:     | Switch Host Name |    |                      |                        |
|----------------------------|------------------|----|----------------------|------------------------|
|                            | O User Defined   |    |                      | (0/20 characters used) |
| BT Interface Description : |                  | (( | 0/64 characters used | )                      |

#### 手順 6

USB BluetoothドングルをスイッチのUSB-Aポートに差し込みます。ドングルが挿入 されたことを示すSyslog通知が表示されます。

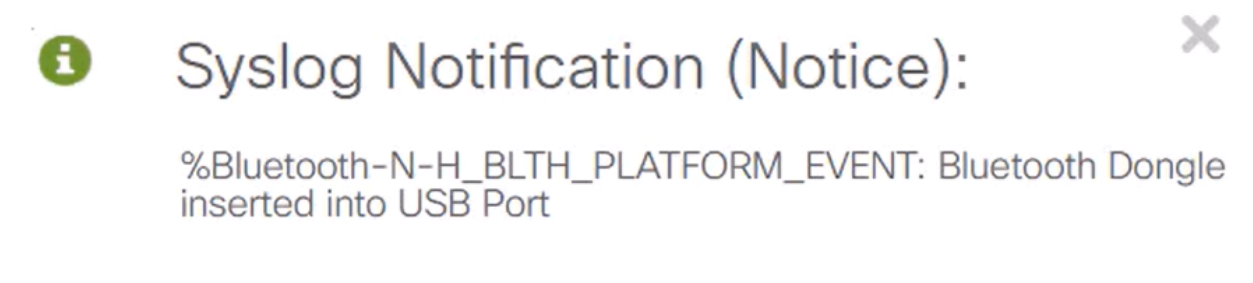

Show logs

#### Note:

Bluetoothドングルは、コンソールポートであるUSB-Cポートではなく、スイ ッチのUSB-Aポートに接続する必要があります。

ステップ7

ページを更新して、Bluetooth設定の変更を確認します。

| Dongle Present : | Yes          |    |
|------------------|--------------|----|
| Dongle MAC :     | 00:          | 36 |
| State :          | Discoverable |    |

#### 新しいPINを設定するには、プレーンテキストフィールドの横にあるボックスに4桁の PINを入力します。この例では、4578 です。

| 🗢 PIN: | ○ Encrypted                   | qeNx7Oru89qbKKPobdOCtq |          |
|--------|-------------------------------|------------------------|----------|
|        | <ol> <li>Plaintext</li> </ol> | 4578                   | 4 Digits |

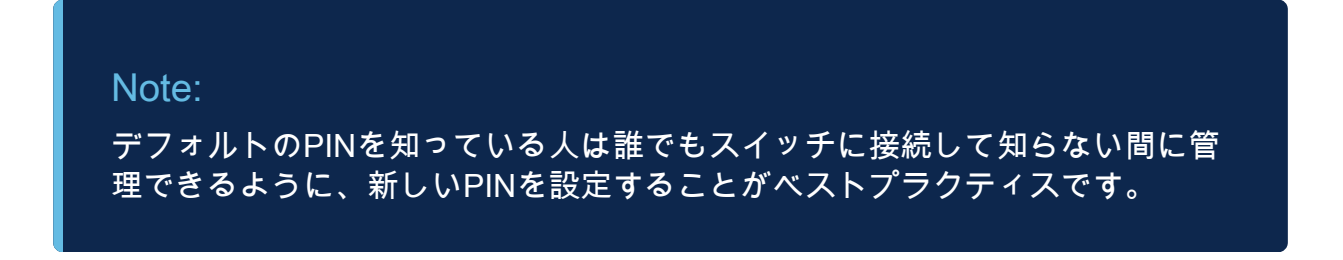

#### 手順 9

スタティックIPアドレスを設定するには、BT IP InterfaceでUser Definedを選択し、 BT IP AddressとBT IP Maskの下に表示されるボックスにIPアドレスを入力します。

| BT IP Interface : | <ul><li>None</li><li>User Defined</li></ul> | 1             |   |
|-------------------|---------------------------------------------|---------------|---|
| BT IP Address:    | 172.16.1.100                                | 2             |   |
| ё BT IP Mask:     | Network Mask                                | 255.255.255.0 | 3 |

Note:

IPアドレスは、スイッチで使用されていないサブネット上にある必要があります。

手順 10

[APPLY] をクリックします。

**Bluetooth Settings** 

Apply

## クライアント側の設定

Catalyst 1200/1300スイッチの管理には、次のクライアントシステムを使用できます。

- Windows 10
- Windows 11

 MacOS 11(Big Sur)以前 – MacOS 12(Monterey)および13(Ventura)は、PAN機能が 削除されているためサポートされていません。

- Android:DHCPが必要(クライアントデバイスにスタティックIPを設定できない)
- iOS(iPadおよびiPhone)

この例では、Windows 10 PCが使用されています。

#### 手順 1

Windows 10を実行しているラップトップから接続を確立するには、タスクバーの Bluetoothアイコンを右クリックして、Join a Personal Area Networkを選択します。

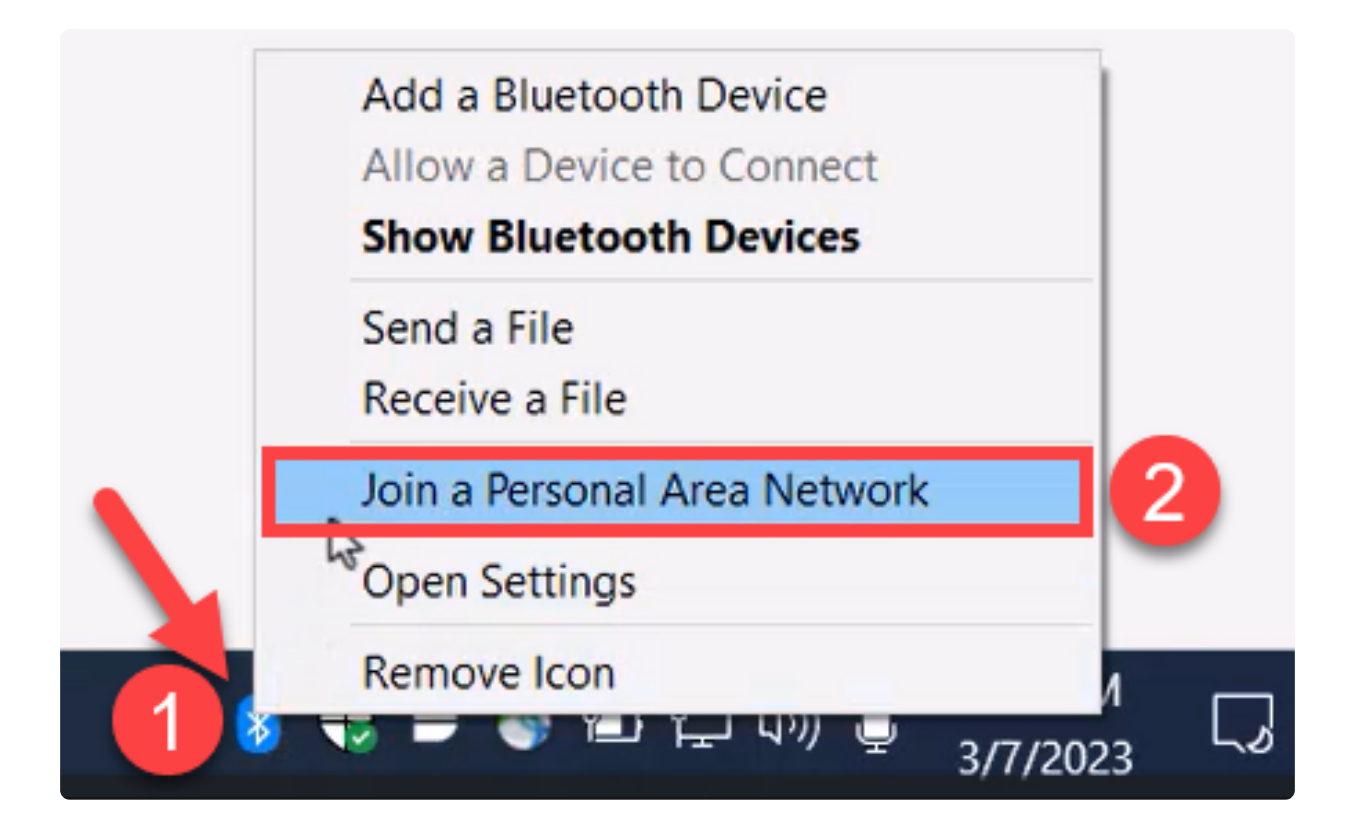

Add a deviceをクリックします。ラップトップのBluetoothアダプタは、検出できる Bluetoothデバイスのローカルエリアのスキャンを実行します。

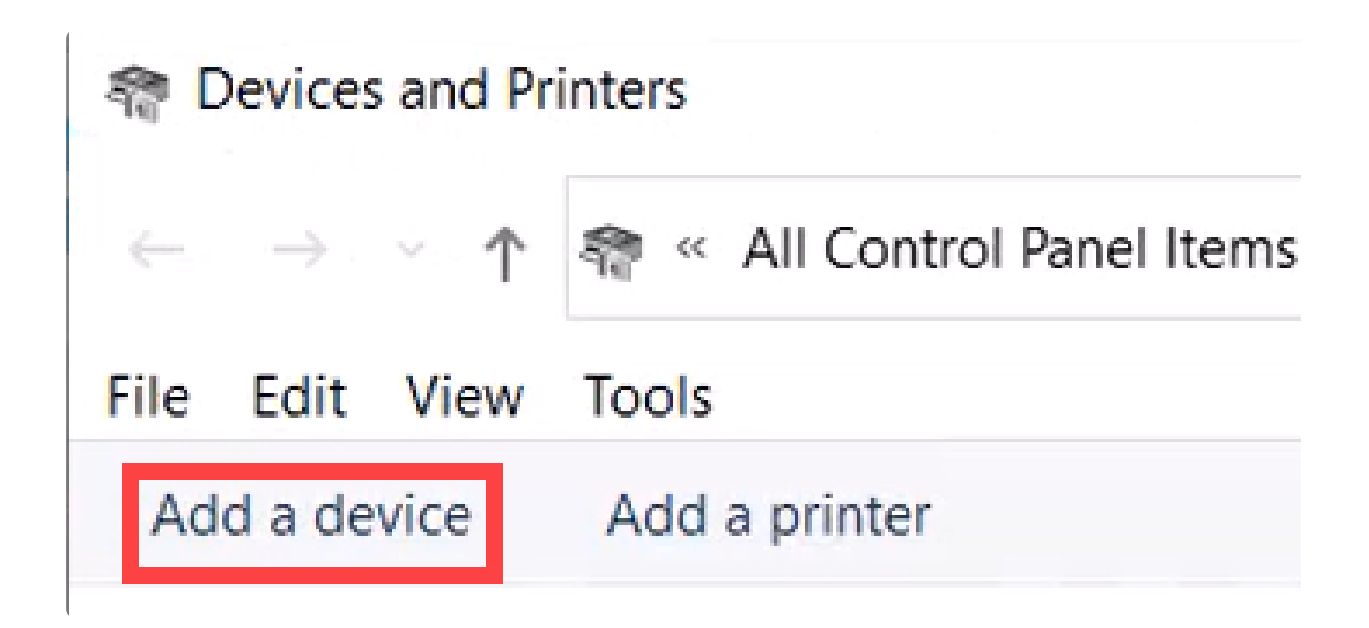

前のセクションで設定したCatalystスイッチが表示されたら、そのスイッチを選択し てNextをクリックし、次に進みます。

💕 Add a device

#### Choose a device or printer to add to this PC

Select a device

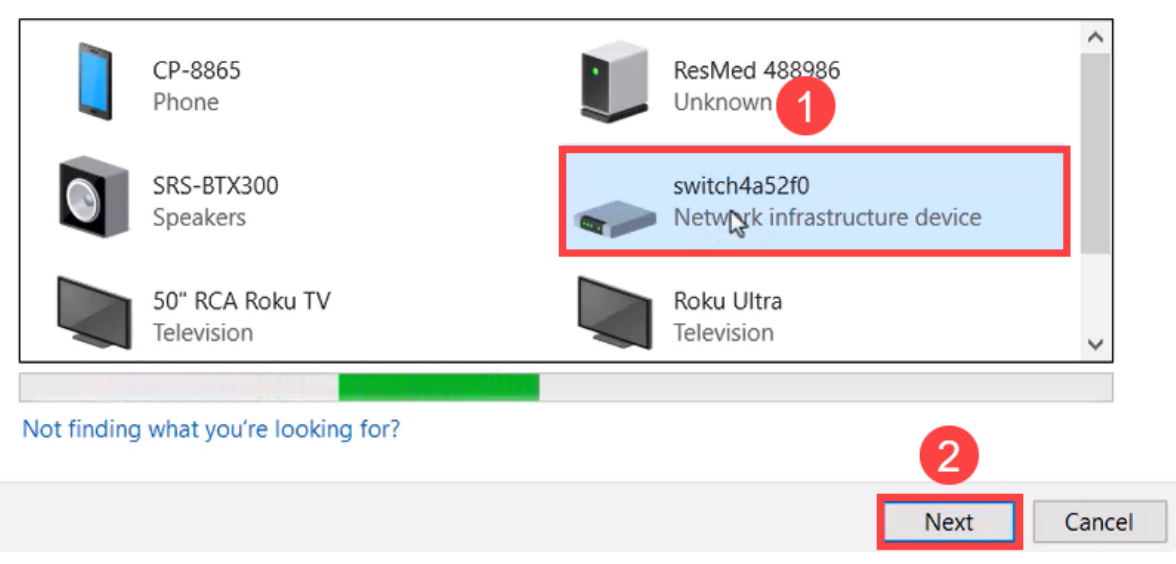

#### 手順 4

#### PINを入力し、再度Nextをクリックします。

#### Enter the passcode for your network infrastructure device

You can find the passcode on your switch4a52f0 or in the info that came with it.

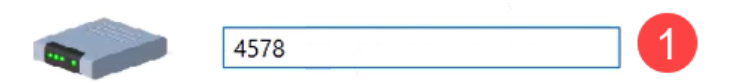

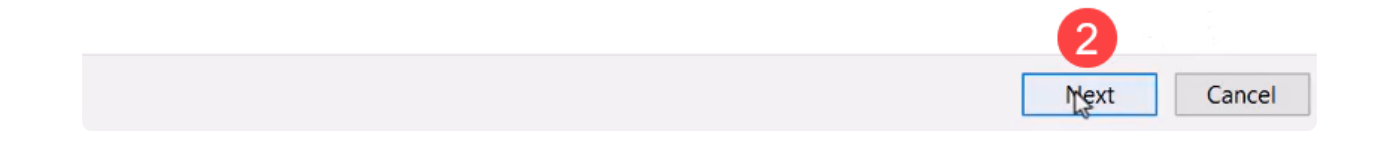

手順 5

ネットワークのインターネット設定を開きます。下にスクロールして、Change adapter optionsをクリックします。ここでは、すべてのアダプタとBluetoothネットワ ーク接続を確認できます。

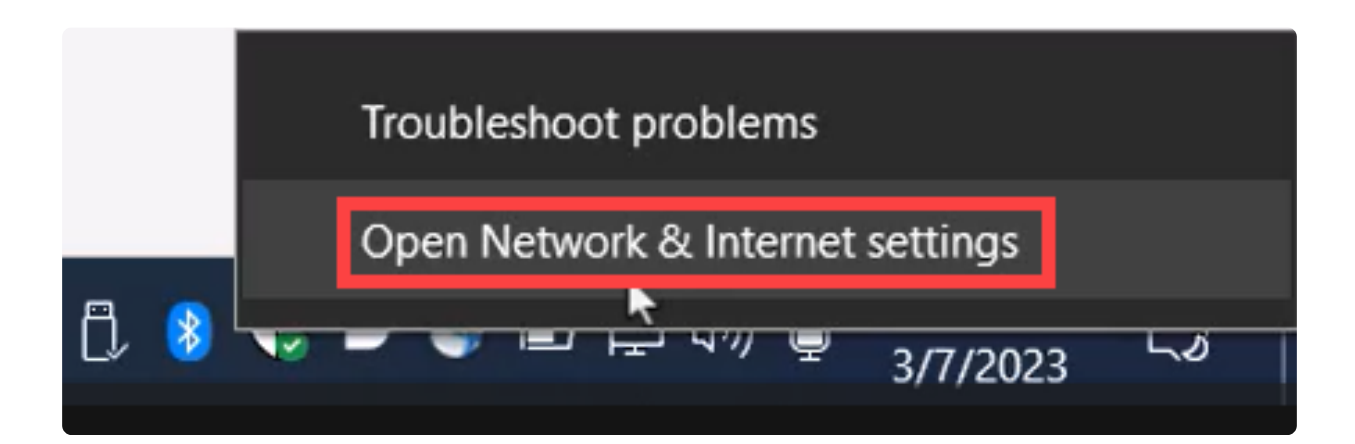

手順6

スタティックIPアドレスは、クライアント側でも割り当てる必要があり、同じサブネット内に存在する必要があります。Bluetooth Network Connectionを右クリックして、 Propertiesに移動します。

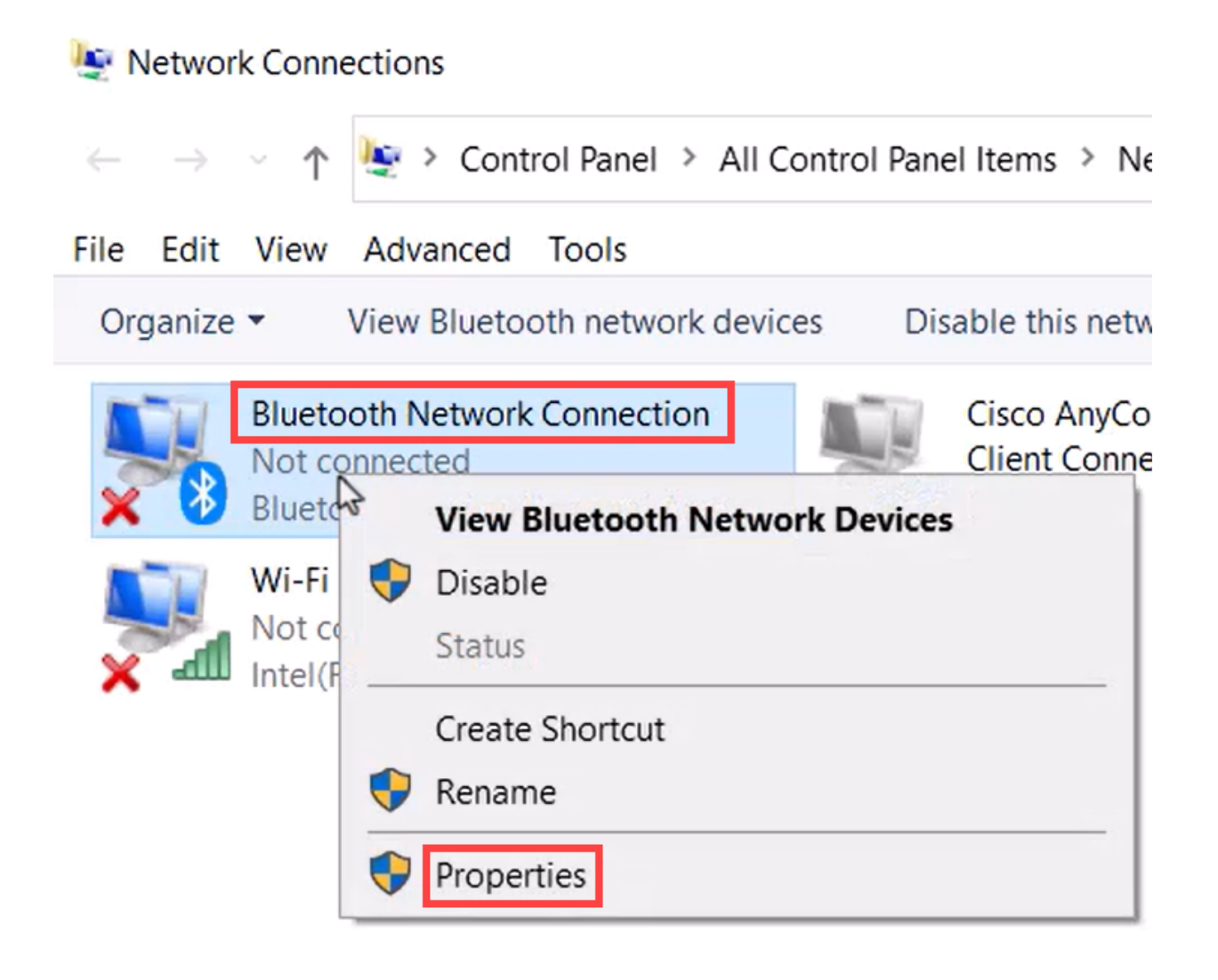

#### ステップ7

Internet Protocol Version 4(TCP/IPv4)に移動します。

## 8 Bluetooth Network Connection Properties

| Networking                                     | Bluetooth                                                                                                    |      |
|------------------------------------------------|----------------------------------------------------------------------------------------------------|------|
| Connect us                                     | ing:                                                                                                    |      |
| 🚍 Blue                                         | tooth Device (Personal Area Network)                                                                                                    |      |
|                                                | Configu                                                                                                    | ire  |
| This conne                                     | ction uses the following items:                                                                                                    |      |
|                                                | ient for Microsoft Networks<br>e and Printer Sharing for Microsoft Networks<br>pcap Packet Driver (NPCAP)<br>temet Protocol Version 4 (TCP/IPv4)<br>icrosoft Network Adapter Multiplexor Protocol<br>icrosoft LLDP Protocol Driver<br>temet Protocol Version 6 (TCP/IPv6) | ~    |
| <                                              | 2                                                                                                    | >    |
| Insta                                          | all Uninstall Properti                                                                                                    | es   |
| Descriptio<br>Transmis<br>wide are<br>across d | on<br>ssion Control Protocol/Internet Protocol. The defa<br>a network protocol that provides communication<br>liverse interconnected networks.                                                                                                    | ault |
|                                                |                                                                                                    |      |

#### 手順 8

IPアドレスを入力します。この例では、172.16.1.10です。サブネットマスクを指定し て、OKをクリックします。

Х

| General                                                                                                    |                                                                     |
|----------------------------------------------------------------------------------------------------|---------------------------------------------------------------------|
| You can get IP settings assigned auton<br>this capability. Otherwise, you need to<br>for the appropriate IP settings. | atically if your network supports<br>ask your network administrator |
| Obtain an IP address automatical                                                                                      | У                                                                   |
| Ouse the following IP address:                                                                                        |                                                                     |
| IP address:                                                                                                    | 172 . 16 . 1 . 10                                                   |
| Subnet mask:                                                                                                    | 255 . 255 . 255 . 🧕                                                 |
| Default gateway:                                                                                                    | · · ·                                                               |
| Obtain DNS server address autom                                                                                       | natically                                                           |
| Use the following DNS server add                                                                                      | resses:                                                             |
| Preferred DNS server:                                                                                                 |                                                                     |
| Alternate DNS server:                                                                                                 |                                                                     |
| Validate settings upon exit                                                                                           | Advanced                                                            |
|                                                                                                    | OK Cancel                                                           |

Devices and Printersウィンドウに戻り、デバイスを右クリックします。アクセスポイントを使用して接続すると、接続が成功したことが表示されます。

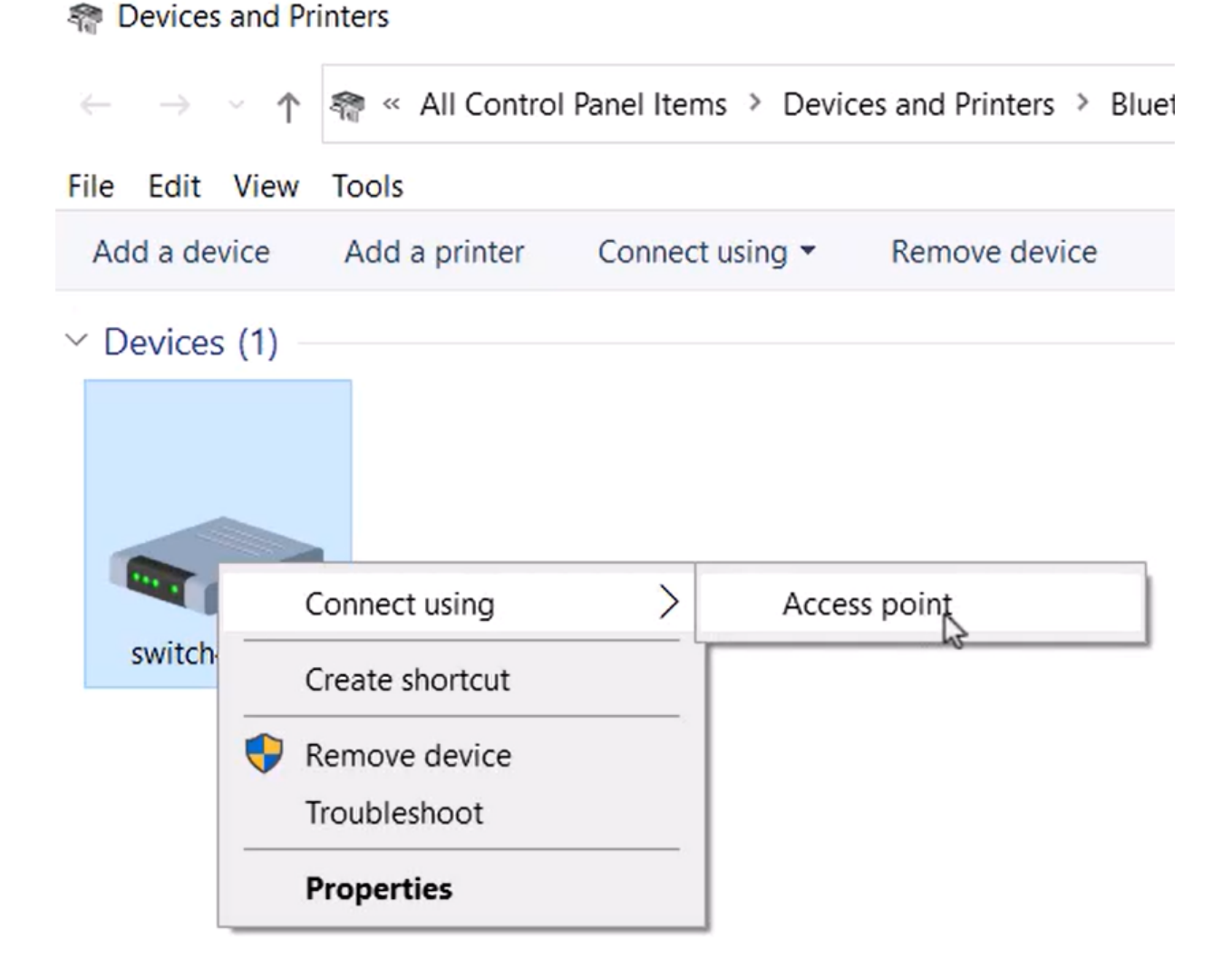

スイッチのWeb UIで、Bluetoothリンクがアップしていることを示すSyslog通知を表示 できます。

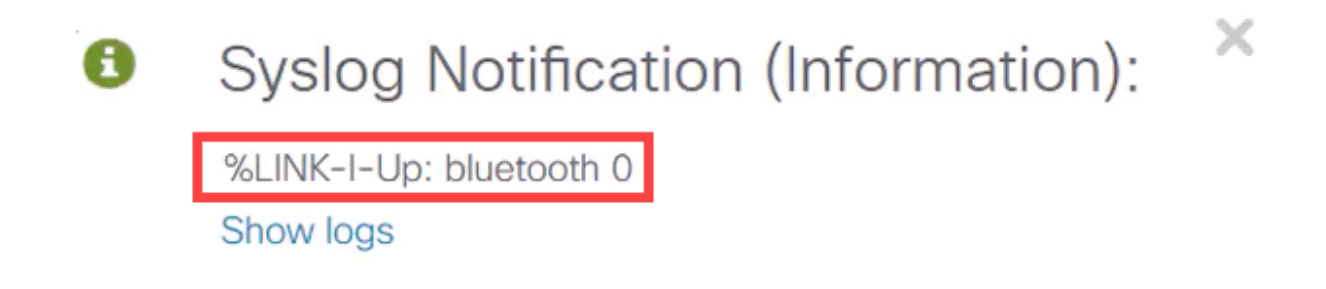

手順 11

ページを更新すると、状態が接続済みとして表示され、接続済みデバイス名が表示されます。この例では、ラップトップのホスト名です。

| Dongle Present :        | Yes       |    |
|-------------------------|-----------|----|
| Dongle MAC :            | 00        | 36 |
| State :                 | Connected |    |
| Connected Device Name : | CSCO-W-P  | 3  |

接続を確立したら、Webブラウザを開き、Bluetooth IPアドレスを入力します。この例 では、172.16.1.100です。スイッチのログイン画面が表示されます。ユーザ名とパス ワードを入力し、Log Inをクリックします。

| $\leftarrow \rightarrow $ G | Not set 1 172.16.1.100/sfb37cc84/cat1k/config/log_off_ | page.htm |                              |
|-----------------------------|--------------------------------------------------------|----------|------------------------------|
|                             |                                                        |          | cisco                        |
|                             |                                                        |          | Switch                       |
|                             |                                                        |          | admin                        |
|                             |                                                        | 2        | I                            |
|                             |                                                        |          | English Y                    |
|                             |                                                        | 3 6      | g In Secure Browsing (HTTPS) |

#### 手順 13

または、PuTTYを使用してスイッチを管理できます。そのためには、Puttyアプリケー ションを開き、同じIPアドレスを入力して、Openをクリックします。 Reputer Configuration

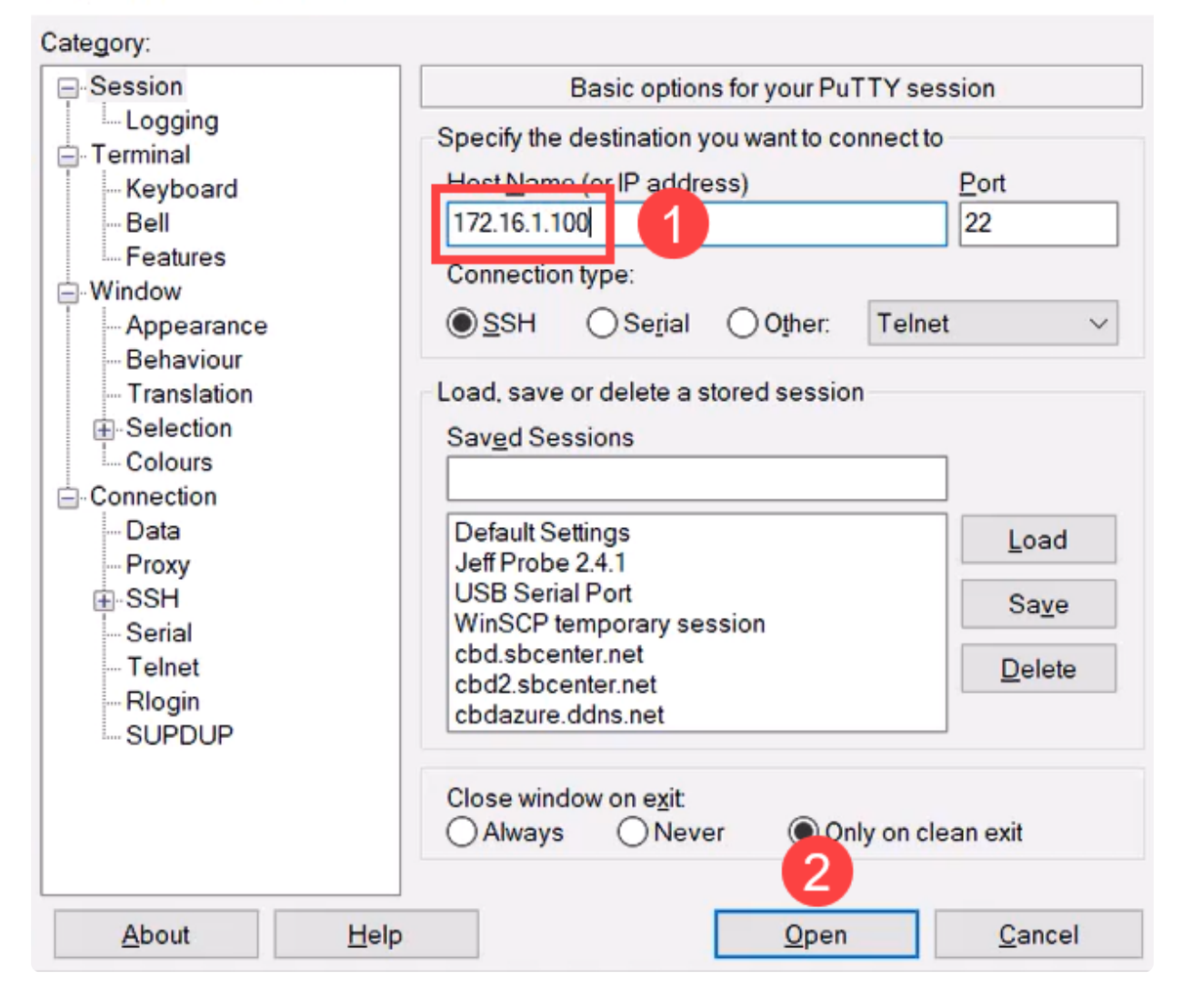

?

Х

手順 14

キーを受け入れます。

#### PuTTY Security Alert

| ?   | The host key is not cached for this server:<br>172.16.1.100 (port 22)                                    |                |
|-----|----------------------------------------------------------------------------------------------------|----------------|
|     | You have no guarantee that the server is the computer you think it is.                                   |                |
|     | The server's rsa2 key fingerprint is:<br>ssh-rs                                                          | Ng             |
|     | If you trust this host, press "Accept" to add the key to PuTTY's<br>cache and carry on connecting.       |                |
|     | If you want to carry on connecting just once, without adding the key to the cache, press "Connect Once". |                |
|     | If you do not trust this host, press "Cancel" to abandon the connection.                                 |                |
|     |                                                                                                    |                |
| Hel | p More info Accept Conne                                                                                 | ct Once Cancel |

#### 手順 15

スイッチのクレデンシャルでログインします。

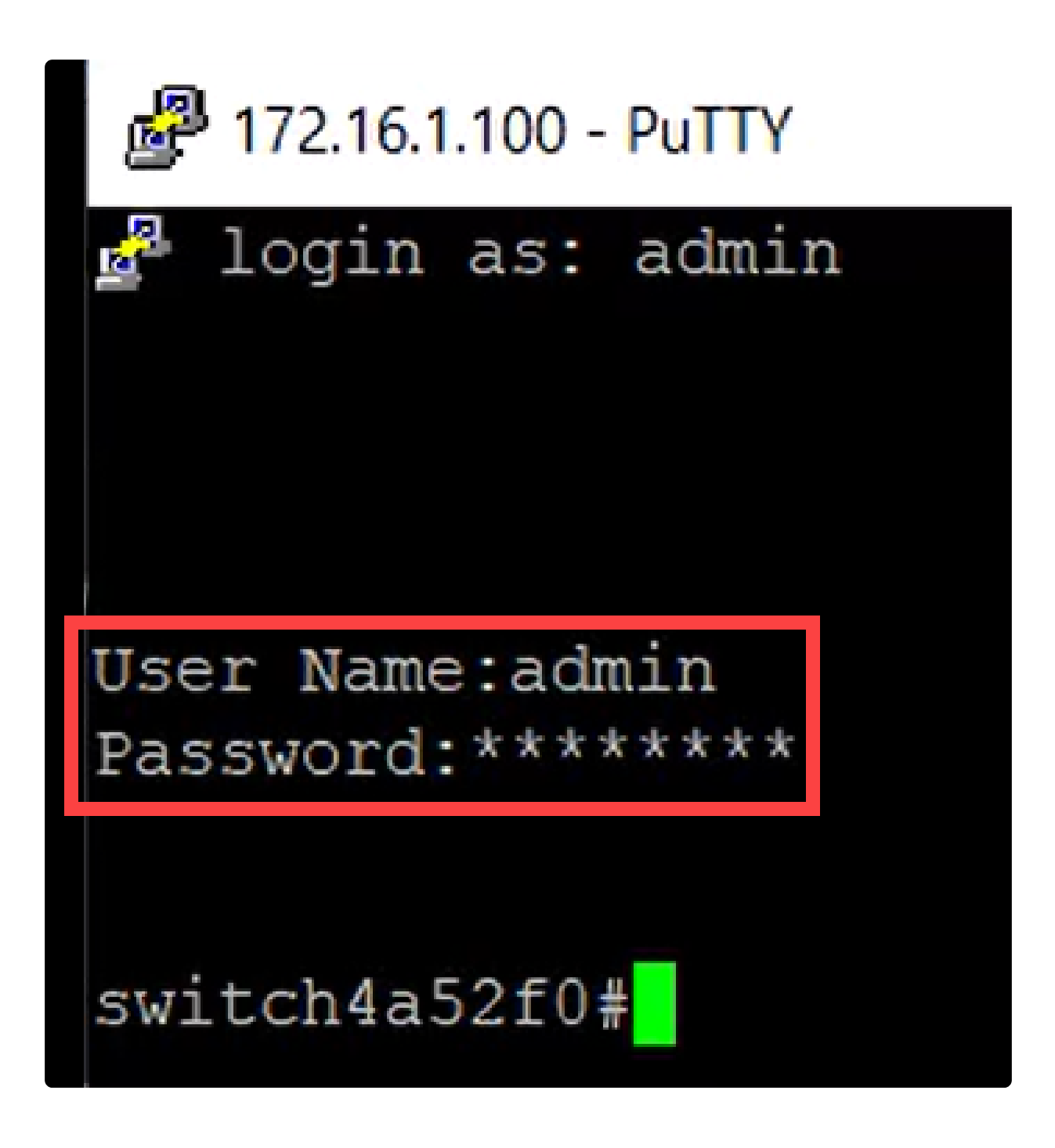

結論

これで、Catalyst 1200または1300スイッチのBluetooth機能、設定方法、およびWeb UIまたはCLIによるスイッチの管理方法について理解できました。

その他の設定と機能については、『Catalystシリーズ<u>アドミニストレーションガイド</u> 』を参照してください。 翻訳について

シスコは世界中のユーザにそれぞれの言語でサポート コンテンツを提供するために、機械と人に よる翻訳を組み合わせて、本ドキュメントを翻訳しています。ただし、最高度の機械翻訳であっ ても、専門家による翻訳のような正確性は確保されません。シスコは、これら翻訳の正確性につ いて法的責任を負いません。原典である英語版(リンクからアクセス可能)もあわせて参照する ことを推奨します。